Estimado participante,

Se le presentan las siguientes opciones de pago en el banco Interbank:

## Banca por Internet (web o móvil)

Disponibilidad del sistema hasta las 11:30 p.m. para que se considere dentro del día.

- 1. Acceder a <u>www.interbank.pe</u>, luego a Banca por Internet o desde su aplicación **Interbank** y luego ingresar sus datos.
- 2. En la sección de **Paga o Recarga**, seleccionar la opción **Pago de servicios** y hacer clic en **Iniciar pago o recarga**.
- 3. Buscar y seleccionar **PONTIFICIA UNIVERSIDAD CATOLICA DEL PERU PUCP**.
- 4. Elegir el servicio CATOLICASOLES. Deberá ver algo similar a la siguiente imagen.

| o o o                       | - 4    |
|-----------------------------|--------|
| Pago de servicios           |        |
| Empresa                     |        |
| PONTIFICIA UNIVERSIDAD CATO | $\sim$ |
| Convisio                    |        |
|                             |        |
| CATOLICASOLES               | ~      |
|                             |        |
| codigo o documento          |        |
|                             |        |
| 1440-044C                   |        |
| Buscar                      |        |

 Ingresar el número de pago indicado en el correo el cual puede ser su DNI o su código PUCP (si perteneces a la comunidad PUCP y se registró con su cuenta PUCP).

📱 Ventanilla de atención o 🙆 agente

- 1. Indicar que desea hacer un pago al beneficiario **PONTIFICIA UNIVERSIDAD CATOLICA DEL PERU**.
- 2. Cuenta a abonar: CATOLICASOLES.
- Proporcionar el número de pago indicado en el correo el cual puede ser su DNI o su código PUCP (si perteneces a la comunidad PUCP y se registró con su cuenta PUCP).